# PROTECH LMS SKILLS INSTITUTE **LOGIN & SETUP** LOG INTO PROTECH ACCOUNT WELCOME TO THE LMS LOGIN PAGE SIGN IN PROTECH NOT YET REGISTERED? https://lms.protechskillsinstitute.org/login/index.php 🤳 NAVIGATE TO MY COURSES After enrolling in the "Virtual Reality, Branch Circuit Wiring" course, click on MY COURSES

|                        |            |                 |        | CDT TESTING | ;     |
|------------------------|------------|-----------------|--------|-------------|-------|
|                        |            | (               | ONLINE | ELEARNING   | s sys |
| НОМЕ                   | MY COURSES | TOOLS/RESOURCES | I      | REPORTS     | I.    |
| Back Home > My courses | K          |                 |        |             |       |
|                        |            |                 |        |             |       |
|                        | TECHNOLOG  | GIES            |        |             |       |

## LMS **LOGIN & SETUP**

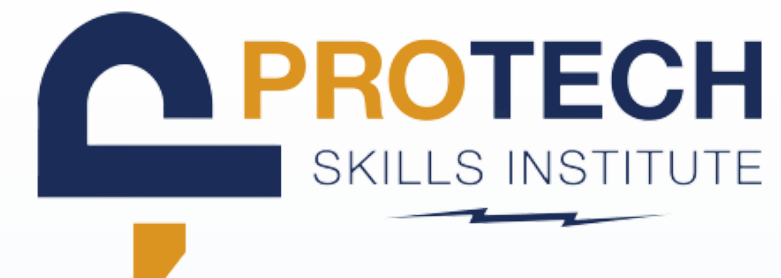

 $(\mathbf{b})$ 

### LOCATE DESIRED VR COURSE

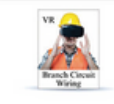

#### Virtual Reality, Branch Circuit Wiring Last Accessed: 01/11/2023

e to the electrical training ALLIANCE'V Enter the computer generated three dir receptacles, ground fault circuit interrupters an

manner while remaining safe from any hazards o

task of wiring some basic circuits including single pole switches, three way and four way switches rience will allow you to interact with some common jobsite tasks in a seemingly real or physical n about the repercussions of wiring a circuit incorrectly. This training will help you to feel more comfortable with these tasks before you attempt them in a a lab or "real-world" setting

Note: Requires separate purchase of Oculus VR Headset. Please see the VR Resources page for more details

h Circuit Wiring co

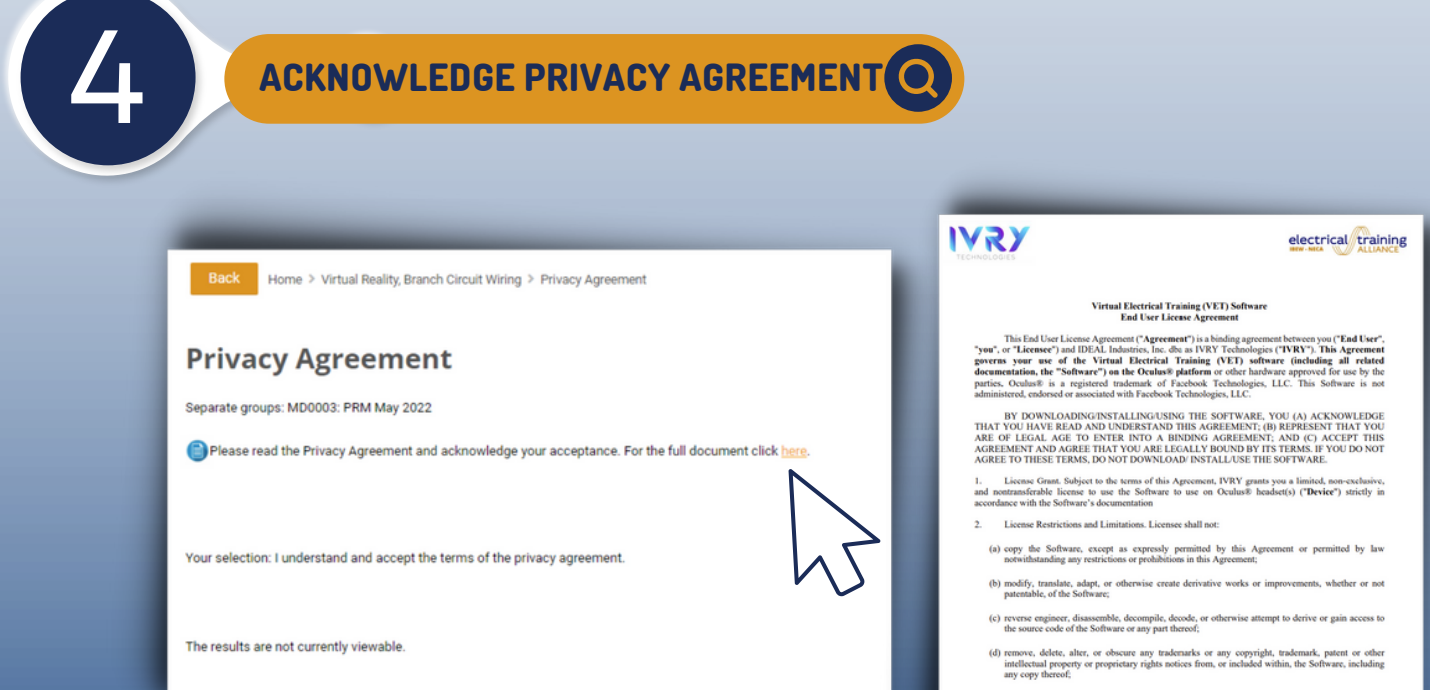

(c) rent, lease, lend, sell, sublicense, assign, distribute, publish, transfer, er otherwise make available th Software or any features or functionality of the Software, to any third party for any reason, including by making the Software available on a network where it is capable of being accessed by more than one device at any time;

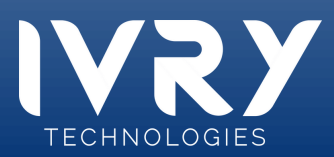

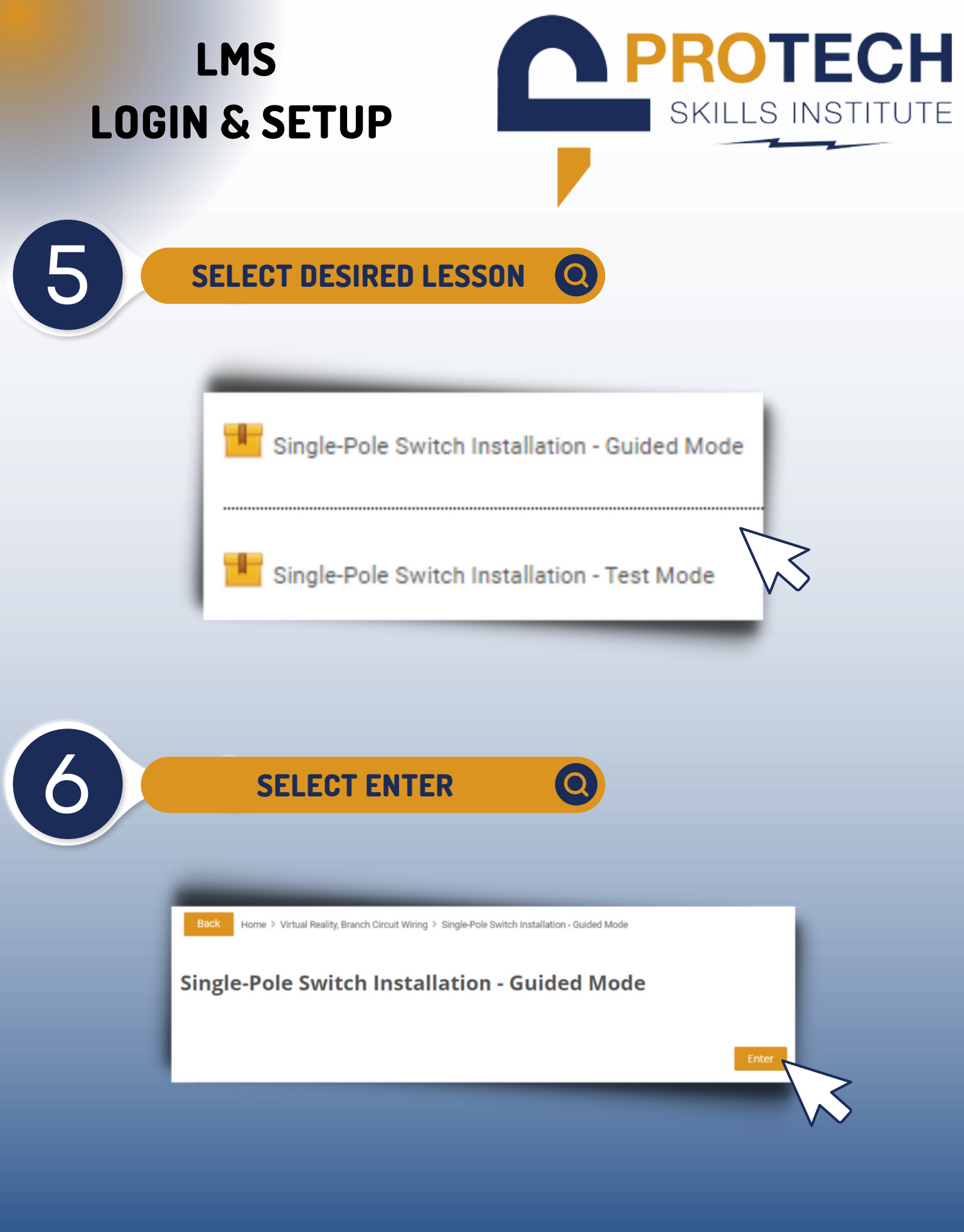

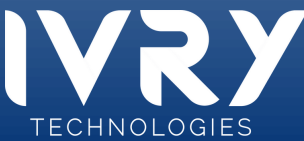

## LMS LOGIN & SETUP

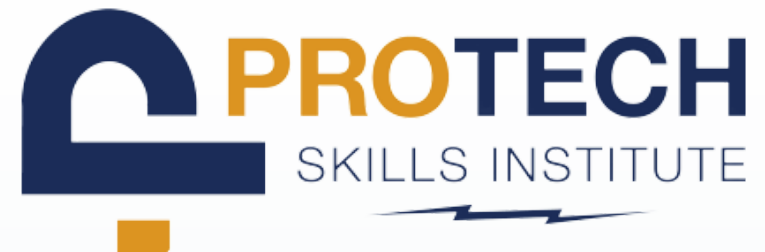

### **CLICK "GET STARTED"**

#### Test Mode: Single Pole Switch Installation

| RAY DO                  | ELECTRICAL PLAN<br>LISENO | SPECIFICATION NOT                                                                        | 6     |                                             |
|-------------------------|---------------------------|------------------------------------------------------------------------------------------|-------|---------------------------------------------|
| QQD P                   | -O secondar               | Target setting to advance of the set                                                     | 2:3 N | Student ID: vr_student1@idealindustries.org |
|                         | -0 and<br>-0 and          | Taga and agine of proving the provided sent-cline on the tracket                         | NUM   | Lesson Status: Not Attempted                |
|                         | Q. 23755 avr              | ADDITIONAL NOTE:                                                                         | 5     |                                             |
| 2                       | 8 million                 | for the cross are all only to conding contracting contracting to the first way contract. | -1,0  |                                             |
| å                       | St. American              |                                                                                          |       |                                             |
| 2                       |                           | CANTON CONTE O                                                                           |       | Get Started                                 |
| ~                       | DATITICA, NMD.            | INSTALLATIO                                                                              | ON    |                                             |
|                         |                           |                                                                                          |       |                                             |
|                         |                           |                                                                                          |       | · 💌                                         |
| Chatter Click (Cat Star | ted when you're re-       | a du                                                                                     |       |                                             |

### KEEP ACCESS CODE READY Q

- You will be required to input this code when accessing the course in the headset
- Keep the LMS screen open while you progress to the document called Accessing VR Course

| GATE<br>BRITZHD                                                                                                    | BACTRON D.40                                                                                                    | Student Info                                                                                                    |                              |
|----------------------------------------------------------------------------------------------------|----------------------------------------------------------------------------------------------------|----------------------------------------------------------------------------------------------------|------------------------------|
| ,                                                                                                    | James Statement                                                                                                    | services Student ID: vr_student1@idealindustries.org                                                                                                    |                              |
| 9.66 6                                                                                                    | C terretario                                                                                                    | Student Name: undefined VR Student1                                                                                                    |                              |
|                                                                                                    | 2 Burnerson                                                                                                    | Lesson Status: Not Attempted                                                                                                    |                              |
|                                                                                                    | -0.13757aur AN                                                                                                    | mow, white                                                                                                    |                              |
|                                                                                                    | A second arts Constants                                                                                                    | a di di a collegi gla                                                                                                    |                              |
|                                                                                                    | 5, mm                                                                                                    |                                                                                                    |                              |
| 1                                                                                                    | A 2000                                                                                                    | Get Started                                                                                                    |                              |
| ×                                                                                                    |                                                                                                    | NETALLATION                                                                                                    |                              |
| ccess Co                                                                                                    | de: BAA8                                                                                                    | 58                                                                                                    |                              |
| Access Co                                                                                                    | de: BAA8                                                                                                    | 58                                                                                                    |                              |
| Access Co<br>VR Headset Instructio                                                                                                    | ode: BAA8                                                                                                    | 58                                                                                                    |                              |
| VR Headset Instruction                                                                                                    | de: BAA8                                                                                                    | 58<br>sion on the wait for the login screen.                                                                                                    |                              |
| VR Headset Instruction                                                                                                    | ede: BAA8                                                                                                    | tion on the truth and what for the login screen.                                                                                                    |                              |
| VR Headset Instruction<br>VR Headset Instruction<br>1. Open the VET (Virtua<br>2. Below the "Usernam<br>3. Select the "LMS-Code                                                                                                    | ode: BAA8                                                                                                    | 58<br>tion on the type wait for the login screen.<br>select TURS Lyne<br>access code access                                                                                                    |                              |
| VR Headset Instruction<br>VR Headset Instruction<br>1. Open the VET (Virtua<br>2. Below the "LMS-Cod<br>4. Once entered, click "                                                                                                    | Hectrical Training) applications<br>et and "Password" fields,<br>le" input field and enter the<br>Sign In". If you are prompt                                                                                                    | tion on the former wait for the login screen.<br>select <b>TMS Lynn</b> :<br>a access code above: BAAB30<br>et with an error message, attempt to enter the code again. If the problem persists, you                                                                                                    | may                          |
| VR Headset Instruction<br>VR Headset Instruction<br>1. Open the VET (Virtual<br>2. Select the "UMS-Coord<br>4. Once entered, click."<br>try exiling the session                                                                                                    | de: BAA8<br>exe:<br>If Electrical Training) applica<br>If and "Password" fields,<br>If and "Password" fields,<br>If and an enter the<br>Sign In". If you are prompt<br>on your browser and gen                                                                                                    | tion on the the login screen.<br>select <b>TUMS Lum</b> , wait for the login screen.<br>select <b>Score</b> BAA358<br>del with an error message, attempt to enter the code again. If the problem persists, you<br>enter a new login token.                                                                                                    | may                          |
| VR Headset Instruction<br>1. Open the VET (Virtual<br>2. Select the "LMS-Cod<br>4. Once entered, click"<br>try enting the session<br>5. Once you log in, you                                                                                                    | de: BAA8:<br>me:<br>I Electrical Training) applications<br>if and "Password" fields,<br>if input field and enter the<br>Sign In". If you are prompt<br>in on your browser and gen<br>will see two lessons available                                                                                                    | 50 on the second access EAA355<br>access code access EAA355<br>do imit an error message, attempt to enter the code again. If the problem persists, you<br>enter a new login token.                                                                                                    | may<br>I see                 |
| CCCESS CO<br>VR Headset Instruction<br>. Open the VET (Virtua<br>. Below the "Usernam<br>. Select the "USA-cod<br>. Once entered, click."<br>try exiting the session<br>. Once you log in, you<br>locked lessons that c                                                                                                    | ete: BAAS<br>ete:<br>d Electrical Training) applicat<br>et and "Password" fields,<br>fer input field and enter th<br>Sign Int. II you are prompt<br>non your browser and gen<br>will see thro lessors area<br>and be unfocked by accessis                                                                                                    | tion on the transmission of the login screen.<br>select <b>TUMS Lynn</b> , wait for the login screen.<br>secrets code above EAAB35<br>del with an enror message, attempt to enter the code again. If the problem persists, you<br>enter a new login totlem.<br>Site by our <b>Shrote bUKT</b> and the current lesson that you generated a token for. You will<br>gine other VI transmig lessons on the LUKS.                                                                                                    | may<br>I see                 |
| VR Headset Instruction<br>1. Open the VET (Virtual<br>2. Below the "Usernam<br>3. Select the "LMS-Cod<br>4. Once entered, click."<br>try exiling the session<br>5. Once you log in, you<br>locked lessons that c<br>6. When you've selecter                                                                                                    | ete: BAAS!<br>Here:<br>Here:<br>Here | 58<br>tion on the transmission wait for the login screen.<br>secret: TUB transmission and the screen screen scr             | may<br>I see<br>ed.          |
| CCCESS CO<br>VR Haadeet Instruction<br>. Open the VET (Vitual<br>. Below the "Usernam<br>. Select the "Usernam<br>. Select the "Usernam<br>. Once you log in, you<br>. locked lesisons that c<br>. When you've selecte<br>while the other will n                                                                                                    | HERETIGNET TRANSPORT                                                                                                    | tion on the sum inval for the login screen.<br>select <b>TMS un</b> , wait for the login screen.<br>select <b>TMS un</b> , access code access code access to de access code access code access code access to de access code access the screen screen scr | may<br>I see<br>ed,          |
| VR Headset Instruction<br>Logen the VET (virtual<br>2 select the "US-Second<br>1 select the "LMS-Ceond<br>2 conce entered, dick"<br>try exiting the session<br>1 conce you log in you<br>1 conce sense, dick"<br>try exiting the session<br>1 conce you log in you<br>1 conce you log in you<br>1 conce you we complete<br>1 conce you we complete<br>1 conce you we conce you we conce you we conce<br>1 conce you we conce you we conce you we conce<br>1 conce you we conce you we conce you we conce you we conce<br>1 conce you we conce you we conce you we conce you we conce<br>1 conce you we conce you we conce you | Mete: BAA8<br>Mete:<br>If Electrical Training) applications<br>are and "Password" fields,<br>Sign In". If you are prompt<br>will see two lessons availa<br>to he unlocked by accessin<br>d the training lesson, you<br>ted the training lesson, exit                                                                                                    | 58<br>tion on the type wait for the login screen.<br>select TUBS type<br>access code accove: EAAS5<br>del with an error message, attempt to enter the code again. If the problem persists, you<br>enter a new login code.<br>Set to your <b>Clintor to VK</b> <sup>1</sup> and the current lesson that you generated a token for. You will<br>gibe chef vK training lessons on the UAS.<br>Ill see duided or Fratt mode. Whichhever mode you generated a token for will be unlock<br>locked option and your headdet will load you into the environment.                                                                                                    | may<br>I see<br>ed.<br>idset |
| VR Headset Instruction<br>VR Headset Instruction<br>2. Below the "Usersame<br>3. Below the "Usersame<br>5. Sonce you log in you<br>locked lessons that 0.<br>6. Once you log in you<br>locked lessons that 0.<br>6. When you've selecter<br>while the other will no<br>0. Once you've complet<br>and return to your in a                                                                                                    | Ande: BAAS<br>Mere:<br>If Electrical Training: applications<br>are included and enter the<br>Sign in: If you are prompt<br>non-your browser and grow are<br>will see two lessons available<br>and be unknowed by accessing<br>the training lesson, exit<br>means include. Select the un-<br>terment browser, who scores, which "South Benefits                                                                                                    | 58<br>tion on the transmission of the login screen.<br>select <b>*UN5</b> Uni?<br>a access coole above: EAAB358<br>de with an error message, attempt to enter the coole again. If the problem persists, you<br>enter a new login token.<br>Is the out-Wit and the current lesson that you generated a token for. You will<br>g the other VR training lessons on the LMS.<br>Ill se Guided or Text mode. Witholewer mode you generated a token for will be unlock<br>locked option and your headact will load you into the environment.<br>could it and return to the home hand for the VIT app. You can then take off your VR head<br>will be available below by clicking on the green <b>*Display Returbs*</b> bottom on this pairs<br>if with the available below by clicking on the green <b>*Display Returbs*</b> bottom on this use in the                                                                                                    | may<br>I see<br>ed.<br>idset |

TECHNOLOGIES